# Solução de problemas de queda de pacotes devido a MTU (pacote de excesso de tamanho)

#### Contents

Introduction Verificação Configuração

### Introduction

Os pacotes em qualquer rede podem ter MTU maior que o tamanho padrão de 1518 bytes. Isso pode fazer com que os pacotes sejam descartados na interface de um dispositivo gerenciado antes de serem processados pelo Snort. Como resultado, não haverá eventos correspondentes na interface de usuário da Web de um FireSIGHT Management Center. Este documento descreve como verificar descartes de pacotes devido a pacotes de excesso de tamanho e como alterar o padrão das configurações de MTU em um sistema FireSIGHT.

### Verificação

Para determinar se ocorre uma queda devido ao tamanho da MTU, siga as etapas abaixo:

1. Faça login no dispositivo gerenciado por meio do Secure Shell (SSH) e execute o seguinte comando:

> show portstats
Saída de exemplo:

| > show portstats          |             |
|---------------------------|-------------|
| ====Port: s1p1====        |             |
| LateCollisions            | 0           |
| Collisions                | 0           |
| BadCRC                    | 0           |
| RxErrorFrameReceived      | 0           |
| Jabber                    | 0           |
| Oversize                  | 0           |
| Fragments                 | 0           |
| Undersize                 | 0           |
| ReceiveFIFOOverrun        | 0           |
| FCReceived                | 0           |
| FCSent                    | 0           |
| SentMultiple              | 0           |
| BroadcastFramesSent       | 0           |
| MulticastFramesSent       | 0           |
| ExcessiveCollisions       | 0           |
| UnicastFramesSent         | 0           |
| Frames1024toMaxOctets     | 893517976   |
| Frames512to1023Octets     | 386326257   |
| Frames256to5110ctets      | 311216343   |
| Frames128to2550ctets      | 816262625   |
| Frames65to1270ctets       | 9596711850  |
| Frames64Octets            | 6063772443  |
| MulticastFramesReceived   | 1061719547  |
| BroadcastFramesReceived   | 475460322   |
| SentDeferred              | 0           |
| GoodUnicastFramesReceived | 16530627625 |
| CRCErrorsSent             | 0           |
| BadOctetsReceived         | 0           |
| GoodOctetsReceived 30     | 52120191917 |
| GoodOctetsSent            | 0           |

2. Verifique os pacotes *de excesso* para cada porta. Verifique se o número é zero ou superior. A captura de tela acima, por exemplo, mostra os contadores de excesso de porta s1p1 é zero. Essa verificação informa quais portas estão recebendo pacotes de excesso de tamanho.

## Configuração

Se as interfaces do dispositivo gerenciado virem pacotes sobredimensionados, você deve aumentar a MTU nas interfaces. Para alterar o MTU, siga as etapas abaixo:

1. Faça login na interface de usuário da Web do FireSIGHT Management Center.

2. Navegue até **Dispositivos > Gerenciamento de dispositivos**.

3. Clique na guia **Conjuntos em linha** e clique em **Editar** ao lado do Conjunto em linha que deseja alterar.

4. Defina o campo MTU para um número apropriado com base no tipo de tráfego da sua rede.

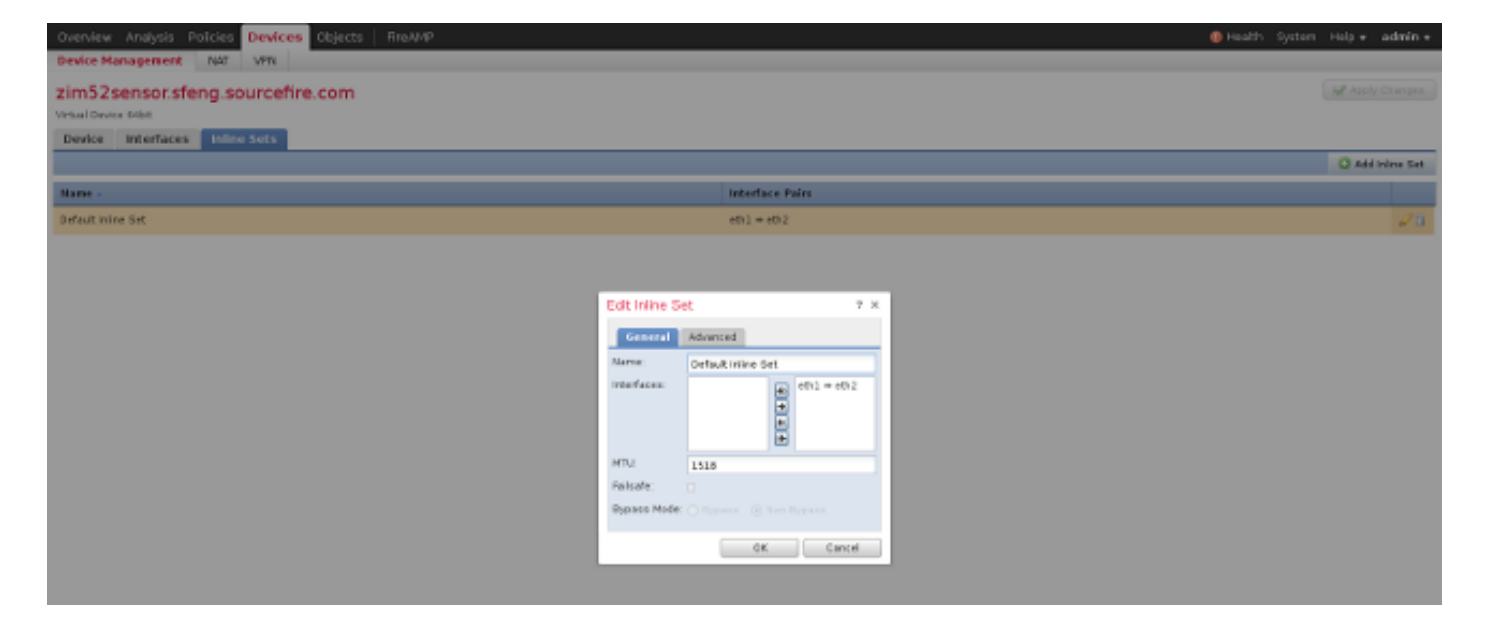

4. Salve e aplique as alterações.